## 回立高雄師範大學 一國立高雄師範大學 一國立高雄師範大學 一國立高雄師範大學 一國立高雄師範大學 一國立高雄師範大學 一國立高雄師範大學

講 師: 英福達科技股份有限公司 專案經理 諶家偉

# 講師群與助教

| 英福達科技股份有限公司<br>TEL:(02)2311-9986、23318032 FAX:(02)2311-9727 |     |     |                     |              |  |  |  |
|-------------------------------------------------------------|-----|-----|---------------------|--------------|--|--|--|
| 類別\工作項目                                                     | 姓名  | 分機  | E-M                 | lai l        |  |  |  |
| 主要講師                                                        | 諶家偉 | 119 | <u>jiawei@inf</u>   | odoc.com.tw  |  |  |  |
| 課程助教                                                        | 吳佳玲 | 131 | <u>florawu@in</u> : | fodoc.com.tw |  |  |  |

# 課程大綱與時間表(2小時)

- 1. 登入公文系統、設定系統 環境
- 2. 系統畫面與資料夾
- 3. 設定個人資訊、憑證註冊、 代理設定
- 4. 流程管理作業
- 5. **創文**流程
- 6. 簽核工具介紹
- 7. 承辦人紙本公文辦理方式

- 8. 承辦附件
- 承辦人來文簽辦、會辦公 文辦理方式
- 10. 流程設定(紙本、線上)
  11. 公文傳閱、副知、加入追
  縱
- 12. 展期申請:填寫展期申請 單
- 13. 公文查詢、調案申請 14. 電子公布欄

登入公文系統

 ●新公文系統測試網頁位置 <u>http://edoc.nknu.edu.tw/IFDWorkFlow2\_TEST/login.aspx?Loginty</u> <u>pe=form</u> <sup>o</sup>

Ch 1

- 教育訓練與測試期間,登錄帳號為「員工編號」,不須密碼。正式上線密碼預設為0000(四個零)。
- 系統正式線上入口為<u>http://edoc.nknu.edu.tw</u>。
- 亦可從文書組首頁登入:<u>高師大首頁/行政部門/文書組→</u> 文書組網頁/公文線上簽核及管理系統。

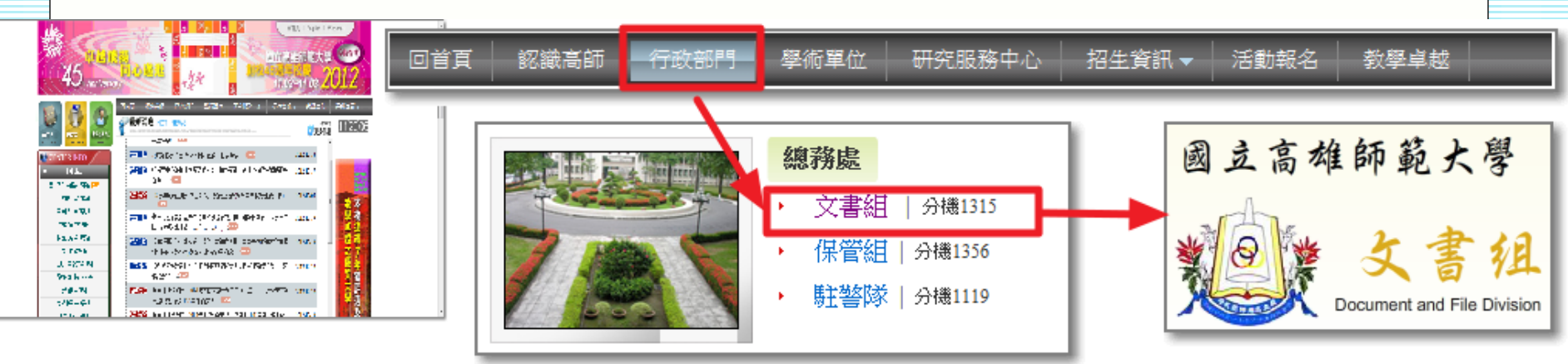

# 設定系統環境 ・請先到<u>文書組首頁/公文線上簽核專區</u>下載快速安裝包。 請依您的IE版本下載(提供IE8、IE9的快速安裝 包)。

Ch 1

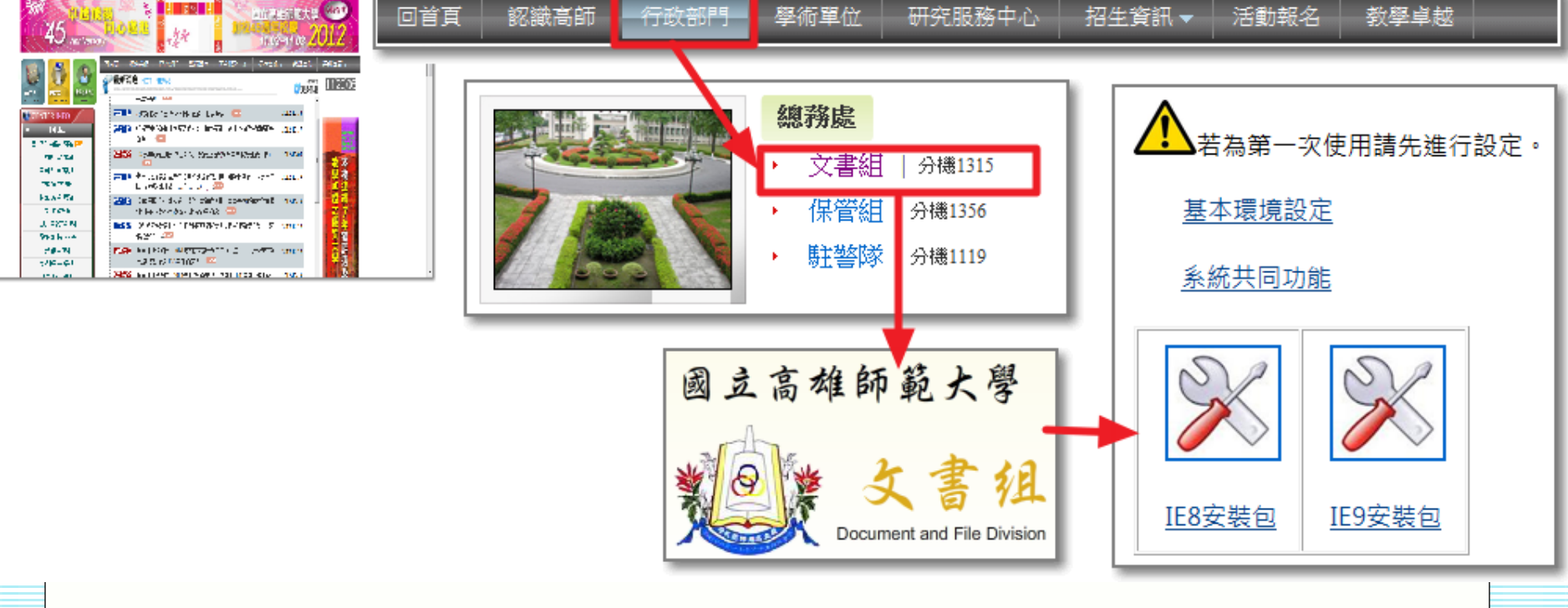

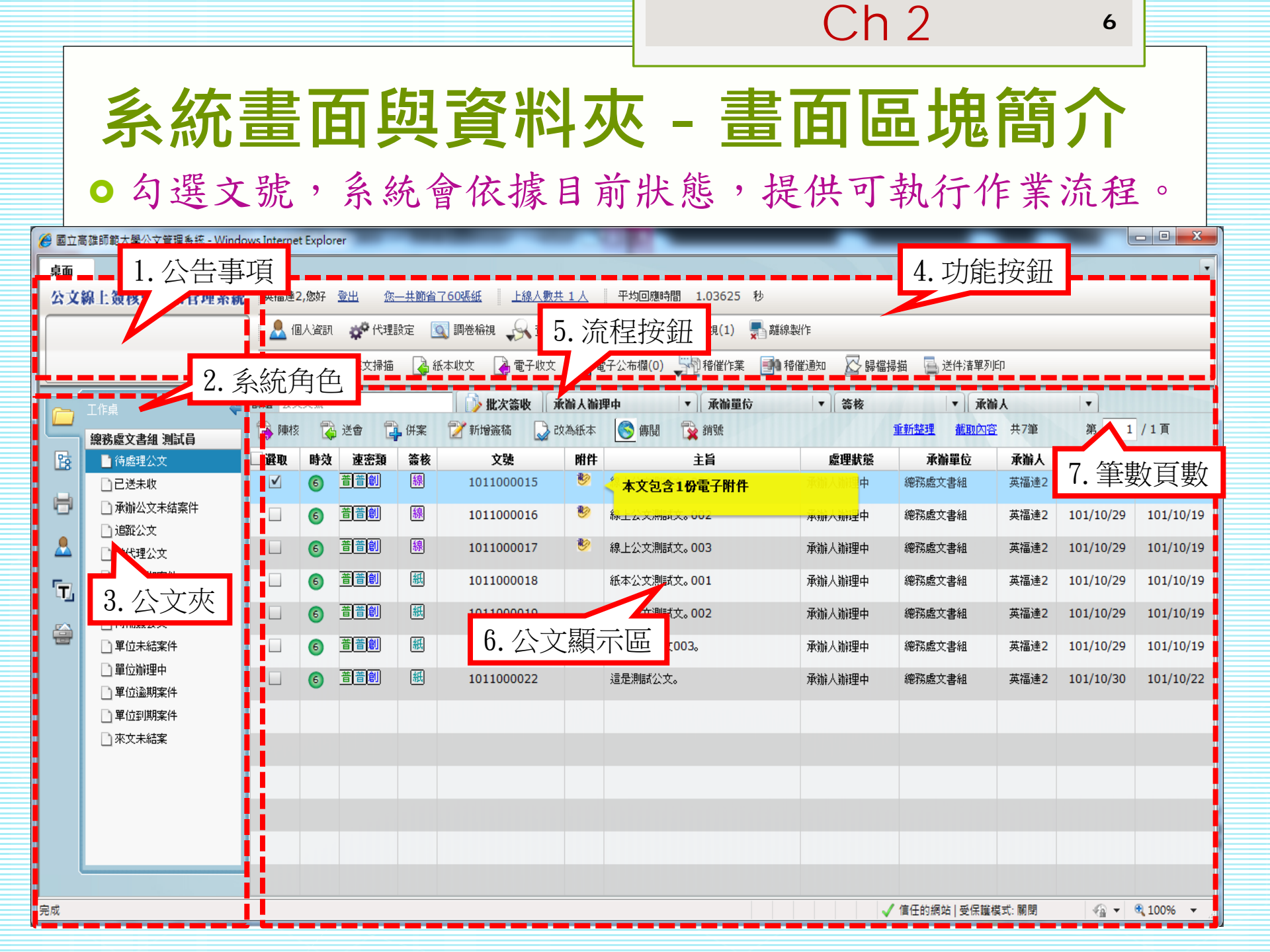

|    | ſ      |     |                                                                                                    |                                                                                                    |                                                                                                    | (                     | Ch 2            |        | 7         |           |
|----|--------|-----|----------------------------------------------------------------------------------------------------|----------------------------------------------------------------------------------------------------|----------------------------------------------------------------------------------------------------|-----------------------|-----------------|--------|-----------|-----------|
|    | 系統     | 充   | 畫面                                                                                                    | 與                                                                                                    | 資料夾 -                                                                                                    | · 公3                  | て 清 !           | 單了     | 資訊        |           |
| 選取 | 時效 速密類 | 簽核  | 文號                                                                                                    | 附件                                                                                                    | 主旨                                                                                                    | 處理狀態                  | 承辦單位            | 承辦人    | 限辦日期      | 對方送出時間    |
| V  | 6 普普創  | 線   | 1011000015                                                                                                    | 1                                                                                                    | 線上公文測試文。001                                                                                                    | 承辦人辦理中                | 總務處文書組          | 英福達2   | 101/10/29 | 101/10/19 |
|    |        | • • | 勾選欄:<br>■<br>● 弦類<br>- 密類別:<br>- 変類別:<br>- 類別型:<br>※<br>一<br>一<br>一<br>一<br>類<br>二<br>二<br>二<br>二<br>二<br>二<br>二<br>二<br>二<br>二<br>二<br>二<br>二 | ▶<br>未<br>一<br>意<br>一<br>簡<br>[<br>]<br>[<br>]<br>[<br>]<br>[<br>]<br>[<br>]<br>[<br>]<br>[<br>]<br>[<br>]<br>[<br>]<br>[ | <ul> <li>          ● 強期  </li> <li>          ● 強期  </li> <li>          ● 通期  </li> <li>          ● 通明  </li> <li>          ● 通明  </li> <li>          ● 通代  </li> <li>          ● 通代   </li> <li>          ● 通代   </li> <li>          ● 通代  </li> <li>          ● 通代   </li> <li>          ● 通代   </li> <li>          ● 通代   </li> <li>          ● 通代            ● 通代            ● 通代            ● 通代            ● 通代            ● 通代            ● 通代            ● 通代            ● 通代           ● 通代           ● 通代            ● 通代            ● 通代            ● 通代            ● 通代           ● 通代            ● 通代            ● 通代            ● 通代            ● 通代            ● 通代           ● 通代            ● 通代            ● 通代</li></ul> | C 勾選 C 勾選 C 件(3天 本 附件 | 作業<br>)<br>氏本外來 | 文<br>文 |           |           |

Ch<sub>2</sub>

# 系統畫面與資料夾 - 頁籤功能選單

|     | 工作桌        |
|-----|------------|
|     | 總務處文書組 測試員 |
| B   | 🗋 待處理公文    |
|     | 12送未收      |
|     | 🗋 承辦公文未結案件 |
|     | 🗋 追蹤公文     |
| -   | 🗋 被代理公文    |
|     | 🗋 承辦逾期案件   |
| LT/ | 🗋 承辦已結未歸案件 |
|     | 🗋 待補簽公文    |
|     |            |

頁籤功能選單

 頁籤功能選單:提供將左方畫面切換至 待處理公文等資料夾,包括以下四項功 能:

• 工作桌:可利用此功能將畫面切換至個人工作 桌,以方便查閱待處理公文。

• 自訂流程:在陳核、送會所儲存的常用流程, 可將公文拖曳至此建立標準流程。

 報表列印:依據帳號所擁有的角色權限(如承辦 人、單位登記桌、主管等),系統提供不同的報 表使用。

🥂 💿 系統管理:開啟系統管理操作畫面。

Ch 2

## 系統畫面與資料夾 - 工作桌

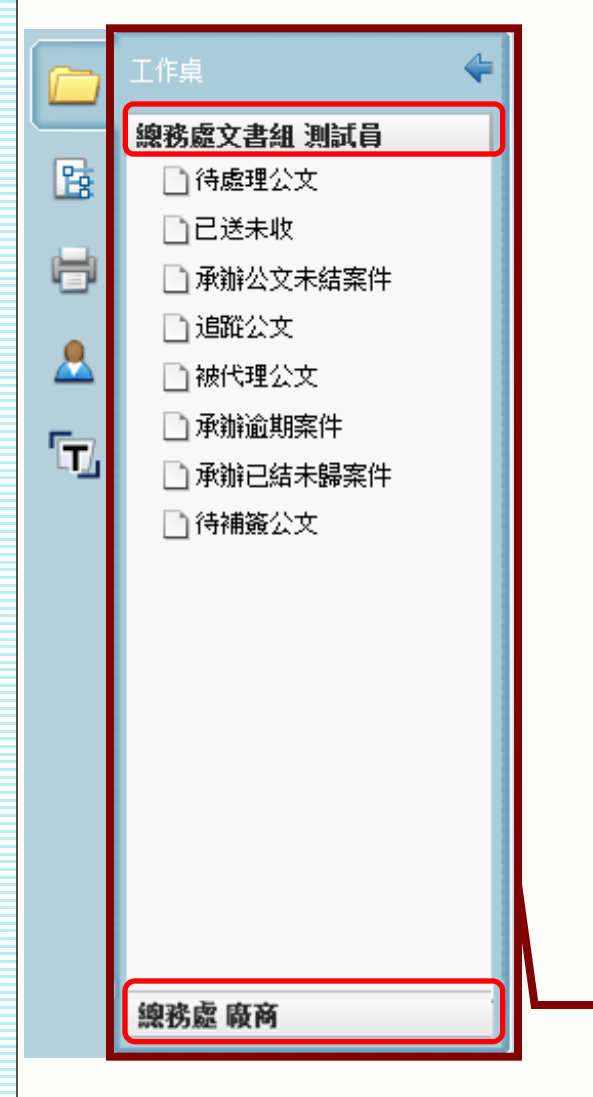

 一個工作桌代表一個職位設定,在 系統中,一個職位可以設定多個角 色。

不同角色系統設定不同查詢公文夾。 提供待辦理公文查詢及角色特殊公 文查詢功能。(如:承辦人可進行 「承辦公文未結案」查詢)

 ●兼職及代理時,系統會增加兼職與 代理工作桌,方便查詢。

L作桌

Ch 2

## 系統畫面與資料夾 - 資料夾

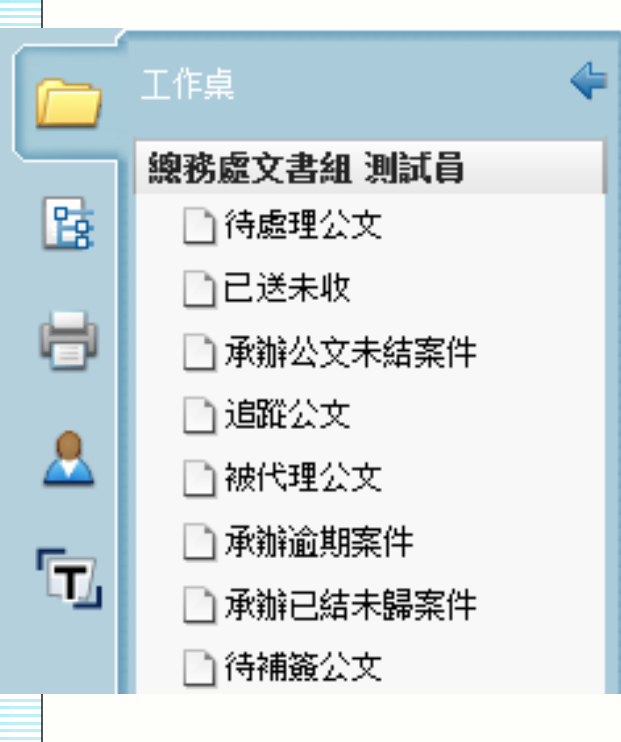

- 待處理公文(各項流程主要操作區):無論 收文、創稿、別單位要會辦的、或被退文或 是給主管核判的公文列出,簡單說就是有公 文送到您手上需處理的。
- 已送未收(提供抽回機制):針對公文流程
   送出後,可以馬上抽回來重做的保險機制, 但若對方已經確認簽收,則無法抽回。
- 承辦公文未結案件(查詢資料夾): 會列出 是你自己尚未結案存查的公文清單,可以查 詢先前送出的公文目前的狀態。
- 追縱公文(查詢資料夾):經由您所處理過
   的公文,可點選「加入追縱」,可隨時追縱
   目前公文辦理的狀況。
- 被代理公文(查詢資料夾):代理期間被
   代理人簽核送出的公文列表。

## Ch 3 11

## 設定個人資訊、憑證註冊

○承辦人可在個人資訊中,設定自己的聯絡方式。

| 名:                | 家偉                    |            |                  |
|-------------------|-----------------------|------------|------------------|
| 新密碼:              |                       | 如不修改請保持空白! | 第一次使用時,          |
| 電子郵件信箱1:          | jiawei@infodoc.com.tw |            | 務必註冊憑證・          |
| 電子郵件信箱2:<br>電話號碼: | 02-23319986           | ]          | ┘ リ以進1」颍<br>卜簽核。 |
| 分機號碼:<br>傳真號碼:    | 125<br>02-23319787    | ]          |                  |
|                   | ✓ 更新                  |            |                  |

○承辦人首次使用系統時,需先至個人資訊註冊自然人憑證。

|       | 憑證資訊:(唯讀)                                  |
|-------|--------------------------------------------|
| 發行者:  | OU=內政部憑證管理中心,O=行政院,C=TW                    |
| 序號:   | 62E9C719D56902C8A17D7B36EC6E6BD0           |
| 有效期自: | 2003/7/4 下午 04:09:28                       |
| 有效到:  | 2011/7/4 下午 04:09:28                       |
| 主體:   | SERIALNUMBER=0000000111616590, CN=諶家偉, C=T |
|       | 註冊                                         |

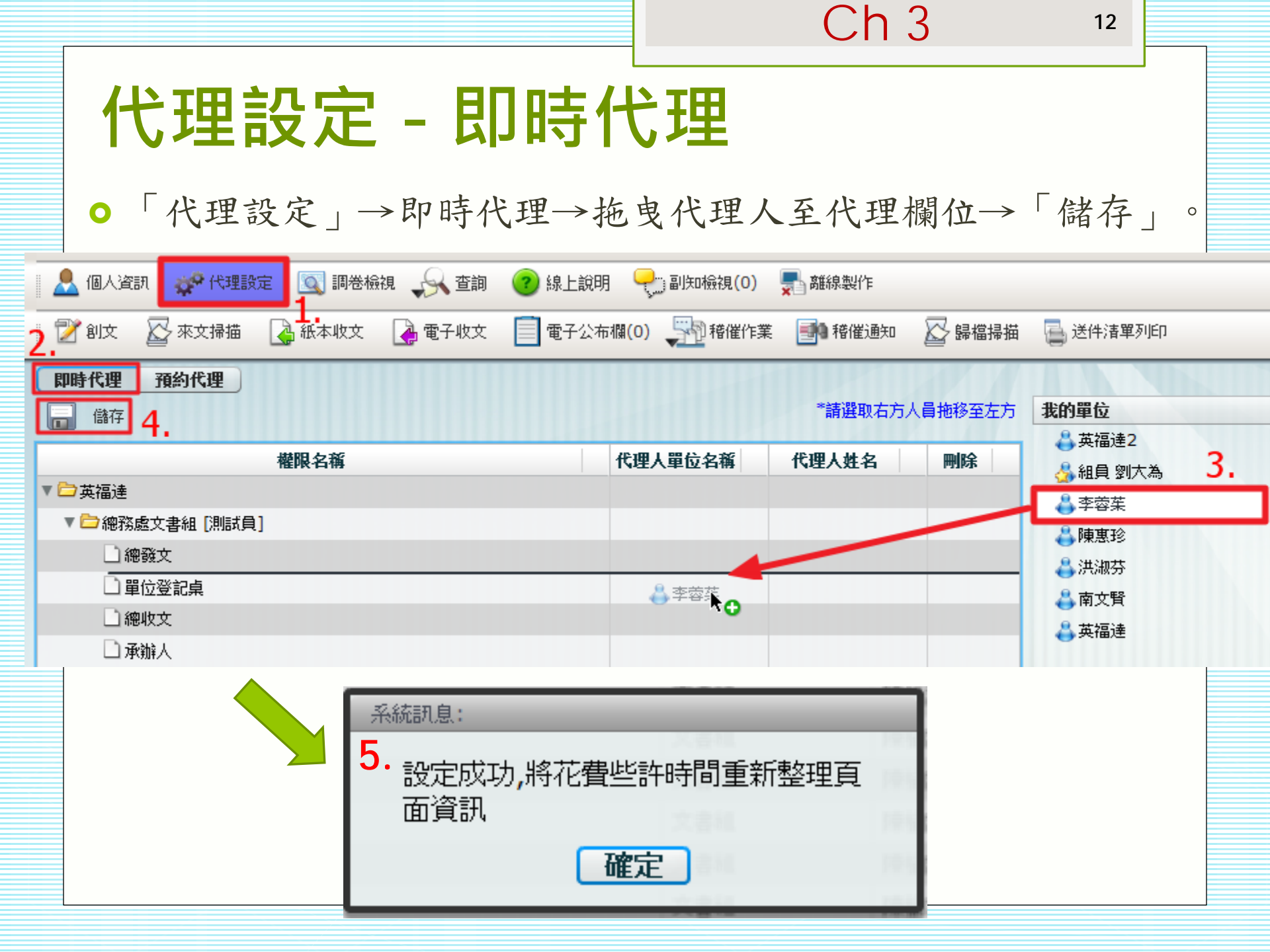

13

# 代理設定 - 預約代理

 「代理設定」→預約代理→設定代理的起迄時間→拖曳代 理人至代理欄位→下方出現代理資訊即可。

| 💄 (B)A                            |                           | 官 🔍 調卷檢視      | , 🔍 査詢 🛛 🕐 線                      | 上說明 🖓 副知林            | <sub>競</sub> 視(0) 💂 離線製       | ŕ۴                    |                  |                 |
|-----------------------------------|---------------------------|---------------|-----------------------------------|----------------------|-------------------------------|-----------------------|------------------|-----------------|
| 📝 創文                              | 、 🖉 來文掃描                  | 🛃 紙本收文 🛛 🥻    | ,電子收文 📋 電                         | 子公布欄(0) 💭            | 稽催作業 📑 19 稽條                  | <sup>雀通知</sup> 🔛 歸檔掃描 | 📑 送件清單列印         |                 |
| <b>即時代期</b><br>民國101 <sup>全</sup> | <b>理 預約代理</b><br>₱10月25日  | 2.<br>09:00 - | <mark>没定代理的</mark><br>至 民國101年10月 | <b>起迄時間。</b><br>125日 | 3.<br>17:30 ▼ <sup>*</sup> 請選 | 建取右方人員拖移至左方           | 我的單位             |                 |
|                                   |                           |               | 權限名稱                              |                      |                               |                       | → 英福達2 ▲ 組員 刻大為  |                 |
| ▼ □ 英福                            | 達<br>「恋愛愛女妻の「別にざ母」        |               |                                   |                      |                               |                       | ▲ 李蓉茱 <b>4</b> . |                 |
| • <b></b> at                      | 「加藤文香祖」(加麻貝)<br>「<br>」總發文 |               |                                   | <del>(</del> )       |                               |                       | 🕹 陳惠珍            |                 |
|                                   | 〕單位登記桌                    |               |                                   |                      |                               |                       | ♣ 洪淑芬            |                 |
|                                   | 〕總收文                      |               |                                   |                      |                               |                       | ▲ 南又質            |                 |
|                                   | 〕承辦人                      |               |                                   |                      |                               |                       |                  |                 |
|                                   | ]系統管理員                    |               |                                   |                      |                               |                       |                  |                 |
|                                   | 」積催                       |               |                                   |                      |                               |                       |                  |                 |
| -                                 |                           |               |                                   |                      |                               |                       |                  |                 |
|                                   |                           |               |                                   |                      |                               |                       |                  |                 |
| •                                 |                           |               |                                   |                      |                               | <b></b>               | 可代理單位            |                 |
| 🖌 刑除                              |                           | _             |                                   |                      |                               |                       |                  |                 |
| 選取                                | 単位                        | 職報            | 權限                                | 代理人單位                | 代理人職稱                         | 代理人姓名                 | 開始時間             | 結束時間            |
|                                   | 總務處文書組                    | 測試員           | 總發文                               | 總務處文書組               | 組負                            | 李蓉茱                   | 101/10/22 11:00  | 101/10/22 17:30 |
|                                   |                           |               |                                   |                      |                               |                       |                  |                 |

14

## 流程管理作業

- ●待發文之公文(函、開會 通知單…等):
  - 經長官決行後,系統會直 接送至文書組發文。
  - 文書組發文後,由文書組
     執行送歸檔。
- - 經長官決行後,預設會回
     到承辦人,由其執行「送
     歸檔」或「自行存查」。

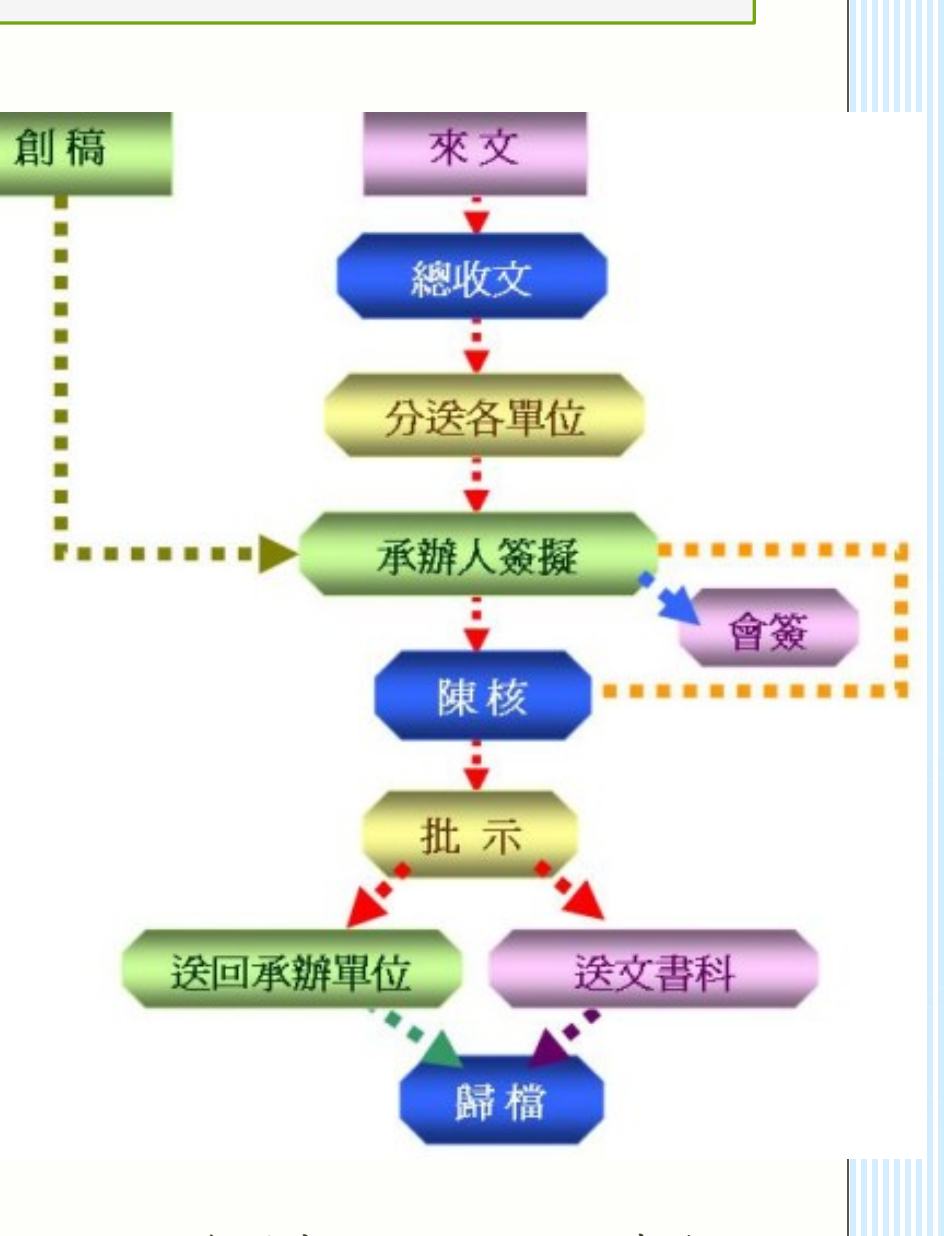

● 圖片資料來源:行政院研考會。

15

# 創文流程

- ●(內容繕打、檔號與行文機關設定、取號…)
- ●承辦人「創文」
  - 公文製作畫面
  - 內容繕打
  - 詞庫
- 設定「檔號」(歸檔之分類號)
   設定「行文機關」(受文者)
   「登錄取號」

16

# 創文流程 - 承辦人創文

承辦人點選〔創文〕系統即會開啟選擇公文種類畫面。
 《系統會帶出公文範本(一般範本)的文稿種類可供選擇。
 《文件屬性是供承辦人設定速別、密等、性質、文稿種類。
 《聯絡資訊則代表是否將個人聯絡方式帶入於文稿中。

| 新增文件                                            | ×                                                              | 1        |
|-------------------------------------------------|----------------------------------------------------------------|----------|
| 一般範本 定型稿                                        |                                                                |          |
| त्र                                             | ▲ ▼文件屬性                                                        |          |
| 建雨                                              | 機關全銜: 國立高雄師範大學                                                 |          |
|                                                 | 單位全銜:總務處文書組                                                    | あり なな 一十 |
|                                                 | 發文字軌: 總文                                                       | 一般面入     |
| ·····································           | 速別:                                                            |          |
| 公日<br>掷密 <u>立</u> 争掷密笔级赫甫式計销建美留                 | 密等: ▼                                                          |          |
| 1版五人音/版五寺/仪安定以4日4月24版平<br>排版本十步排版本年纪総百式計2436年9日 | 公文性質:                                                          |          |
|                                                 |                                                                |          |
| 节(多八格式)                                         | ■                                                              |          |
| 派令(第二十次一章)                                      |                                                                |          |
| 派令(多人格式)                                        |                                                                |          |
| <b>奖您</b> 令                                     | ▼聯絡资訊                                                          |          |
| 獎懲令(多人格式)                                       | 76設 ▼ 鎌存至自訂                                                    |          |
| 公文簽辦單                                           | ● 地址 高雄市苓雅區和平一路116號                                            |          |
| 移文單                                             | ☑ 聯絡人 英福達                                                      |          |
| 箋函                                              |                                                                |          |
| 派免建議函                                           | (月) (傳真 ) (一) (傳真 ) (二) (一) (一) (一) (一) (一) (一) (一) (一) (一) (一 |          |
| 派免建議函(多人格式)                                     |                                                                |          |
| 獎懲建議函                                           |                                                                |          |
| 獎懲建議函(多人格式)                                     | <b>v</b>                                                       |          |
| 開啟舊檔 最近使用的文件                                    | 建立取消                                                           |          |

# 創文流程 - 公文製作畫面

○範本選擇完畢後,系統會帶入所選擇的範本樣式。 ●屬性變更說明(修改文件屬性與聯絡資訊)。

Ch 5

| 桌面 創稿作業                                                                                                    |                                                                                                    |
|----------------------------------------------------------------------------------------------------|----------------------------------------------------------------------------------------------------|
| 創稿作業                                                                                                    |                                                                                                    |
| 🕒 🕞 🕺 屬性變更 🔟 檔號 💏 行文機關 🧳                                                                                                    | 🖉 附件 🛛 🔓 會辦設定 🛛 🔓 登錄取號 🔒 捨来草稿 📑 格式轉換 📲 📲                                                                            |
| 巻宗資訊 🔺 🕞 🔂 💥 💹 🛃 🔊 (* 副) 🛃 1                                                                                                    | B I U x² X₂ D ⊕ ⊕ ⋑ ≡ ≡ ≡ ≡ ≡ ≡ ≡ ∈ ⊕ ≧ ≧                                                                           |
| 1(稿)                                                                                                    |                                                                                                    |
| 屬性變更 ×                                                                                                    | 橋 號:                                                                                                    |
| ▼文件屬性                                                                                                    | 保存年限:                                                                                                    |
| 機關全銜:       國立高雄師範大學         單位全銜:       總務處文書組         發文字軌:       總文         達別:       普通件         密等:       ▼         公文性質:       ●         大花種類:       ▼         決行層級:       筆         第       ▼ | 國立高雄師範大學 函(稿)<br>地址:高雄市苓雅區和平一路116號<br>聯絡人:英福達<br>受文者:如行文單位<br>發文日期:<br>發文字號:總文字第號<br>達別:普通件<br>密等及解密條件或保密期限:<br>附件: |
| <ul> <li>◆ 辦 辞 與 亂</li> <li>◆ 儲存至自訂</li> <li>◆ 儲存至自訂</li> <li>◆ 聯絡人 英福速</li> <li>● 電話</li> <li>● 電子郵件</li> <li>確定 取消</li> </ul>                                                                      | 主旨:<br>說明:<br>正本:<br>副本:<br>校長 蔡○○                                                                                  |

Ch 5 18 創文流程 - 內容繕打、詞庫 ●主旨部份主要為一段到底的文字,無需Enter斷行。 說明若無分項則可於冒號後面直接繕打公文內容。若有分項 則可於要分項的句首點選上方工具列〔增加縮排〕 功能。 ○ 詞庫: 可將常用的行文內容建立於此。 🕙 屬性變更 🔟 檔號 💏 行文機關 🖉 附件 🛛 會辦設定 📄 登錄取號 📑 捨棄草稿 🔜 格式轉換 ¶ 110% 🛱 🔠 🖬 💬 🕅 🛧 👆 1 /1 ] 📴 💥 💹 🔜 🔄 🤊 🍞 🛐 🛐 B 🖉 U 🗙 X2 D 🖽 🖽 🗷 🚍 🚍 🔛 🖆 🖻 🖷 🖾 🖾 。,、;:「」『』()?!《》()\$ 常用符題 搖 號: 保存年限: 國立高雄師範大學 函(稿) 詞庫 x 上方工具列可供繕打公文時使用。 聯丝 - ! # \$ % & ( ) , 、 O 。 : ; ? 個人 | 單位 | 機關 受文者:如行文單位 [][]""=×÷□+°C cm m² G 🎾 🔓 發文日期: 測試分類1 可將常用的行文內容建立於此。 內 容 發文字號:總文字第號 速别:普通件 詞 可將常用的行文內容建立於此。 密等及解密条件或保密期限: 附件: 主旨:测試公文 說明: 一、測試公文 (一)测試公文 (二)测試公文 二、测試公文 三、测試公文

插入

取消

Ch 5

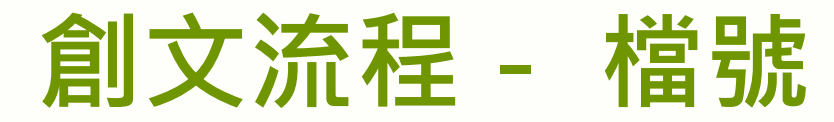

#### 設定歸檔之分類號

- ■點選〔檔號〕後,系統會預設帶入當年的年度號與單位 檔號。
- 可將經常使用之檔號設為常用檔號,以減少辨文查詢檔號的時間。(將常用檔號選取在左邊)

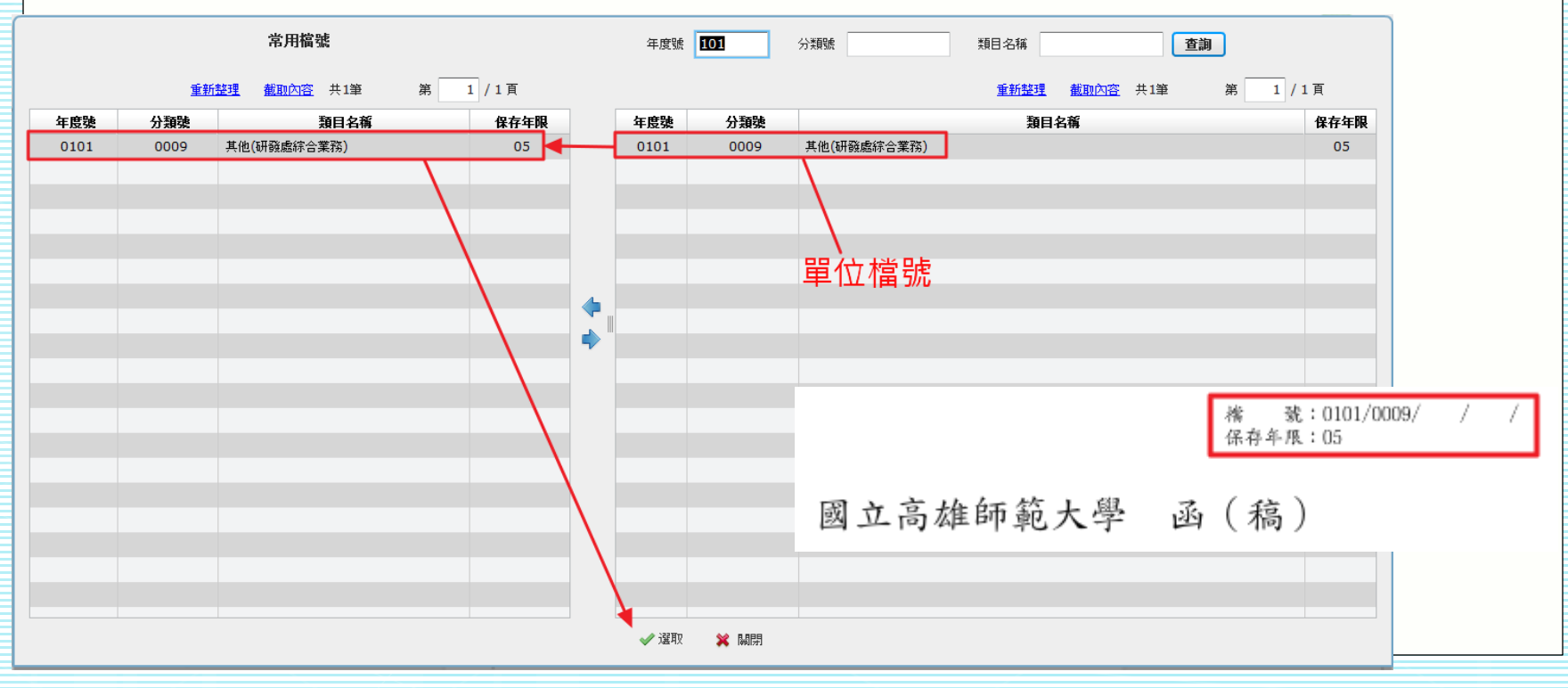

20

## 創文流程 - 行文機關

○點選〔行文機關〕後,系統會跳出行文機關設定畫面。

 在設定行文機關時,若要行文給「A機關」及「A機關的某人」時,可 拉選「A機關」及此「A機關不同的單位機關代碼」,再修改受文者名 稱。(皆需為A機關的機關代碼,否則收不到)

|                                           | 21200,888, maar/98805.1                          |                                        |
|-------------------------------------------|--------------------------------------------------|----------------------------------------|
| 点面 创造作業                                   |                                                  |                                        |
| 🖬 切換 <b>所有本別 正本 副本</b>                    |                                                  | 簡略顯示 詳細列表 合併列印 💥                       |
|                                           | 紙本 🔽 📑                                           | 共用通訊錄   個人通訊錄   組織   手動輸入              |
| 全 群組 序號 受文者名稱                             | 傳遞方式 移除                                          | ¥ 群組 携尋                                |
| 選                                         |                                                  | ── 搜尋群組名稱                              |
|                                           |                                                  | ♣中央各部會(電子交換)                           |
| ■ ■ 2.可在受文者名稱                             |                                                  | ● ◎☆☆★翱翔(『1 避摆開位後,庙                    |
| (<br>依<br>近<br>継<br>関<br>夕<br>孫<br>・<br>開 |                                                  |                                        |
| [[][[[[[[[[[[[[[[[[[[[[[[[[[[[[[[[[[[     |                                                  |                                        |
| 是否含附件。                                    |                                                  | ▲ ACCI2#MRR 存下、副、抄木                    |
|                                           |                                                  |                                        |
|                                           |                                                  | <b>《</b> 》 新加斯 建中间 監 [1]               |
|                                           |                                                  | 色箭頭圖示加入                                |
| 注   料理   序張   受义有名称  <br>  選              | <b>蹲遮力式                                     </b> |                                        |
|                                           |                                                  | → <sub>印尼防水蒸</sub> 故聿貞朴。               |
|                                           |                                                  | 🔰 👃 胡志明市臺灣4                            |
| ┃ └┘   _ 3.輸人完畢後,                         |                                                  | 🔶 印尼雅加達委:                              |
| <b>坐出程在</b> 完                             |                                                  | → 馬米西立積吉臺灣學校(電子交換) ▲ 馬本西西古除地臺總州約(電子交換) |
|                                           |                                                  |                                        |
|                                           |                                                  |                                        |
|                                           |                                                  | ♣ 高雄市私立高中高職(電子交換)                      |
| 確定取消                                      |                                                  | 匯出     匯入     合併列印匯入     重設     全部移除   |
| 完成                                        |                                                  | ✓ 信任的網站   受保護模式: 關閉 ④ ▼ € 100% ▼       |

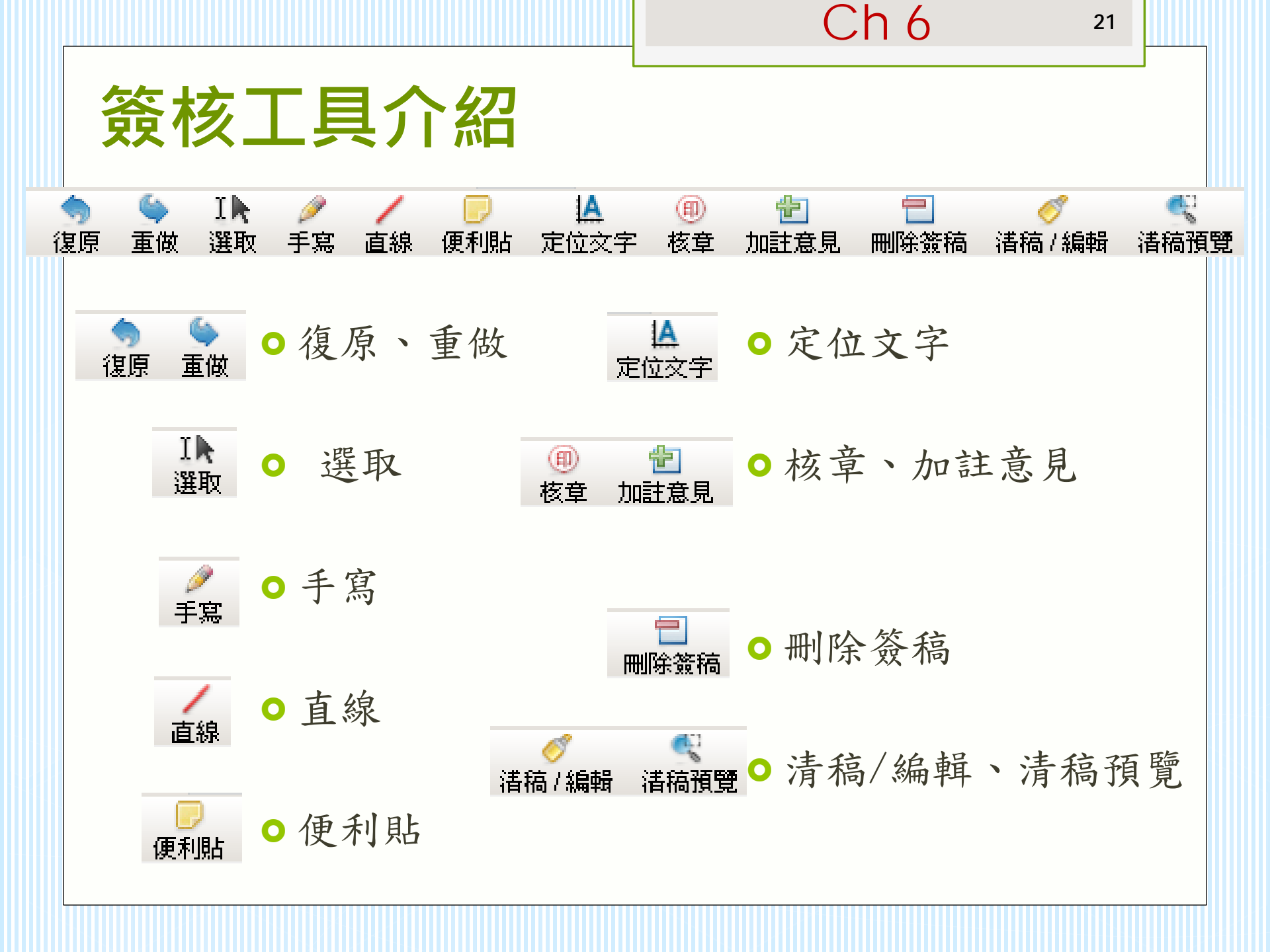

# 承辦人紙本公文辦理方式

●創文登錄取號後→「改為紙本」。

○ 改為紙本之公文無法再改回線上簽核。

●若收到紙本公文時,要登入系統進行「簽收」的配合動作,並將公文送出。

Ch 7

| 🤗 國立高雄師範大學公文管理      | 条統 - Window  | s Internet Exp  | lorer     |               | States and    | 10.010 | and the second |
|---------------------|--------------|-----------------|-----------|---------------|---------------|--------|----------------|
| 桌面 文號:101100(       | 0022         |                 |           |               |               |        |                |
| 文號:1011000022       | 🚯 陳核         | 🔂 送會            | 🔂 併案      | 📝 新增簽科        | 高 🗋 🗋 改為紙本    | 🔇 傳閱   | 🙀 銷號           |
|                     | 💧 100%       | - DI -          | ₩ # ₽     | 🔲 🕅 🛧         | /1            | 6      |                |
|                     | 改為紙本         | 2               |           |               |               |        |                |
|                     | 文號:10        | 01100002        | 2         |               |               |        |                |
|                     |              | ₫⊥ →= ┳         |           | بر<br>مربقہ م | Làma du Dù Dù |        |                |
|                     | 巳改為系<br>  文。 | <b>比</b> 本, 請 主 | 「待處理公」    | 又」繼續郑         | F 埋 � 切 公     |        |                |
|                     |              |                 |           |               | 1             |        |                |
| ( the second second |              |                 |           |               |               |        |                |
| 流程設定                | u∰ 併案 [      | 黛稿              | 🥢 改為線上    |               | 傳聞 🙀 銷號       |        |                |
| □ 選取 時效             | 速密類          | 簽核              | 文號        | 附件            | È             | Ц<br>Ц | 虛              |
| ☑ 6                 | 普普創          | 紙 10            | 011000022 |               | 這是測試公文。       |        | 承辦人論           |

# 承辦附件

- ●承辦單位:卷宗資訊/承辦附件→「新增附件」。
- 會辦單位:卷宗資訊/會辦附件→「新增附件」。

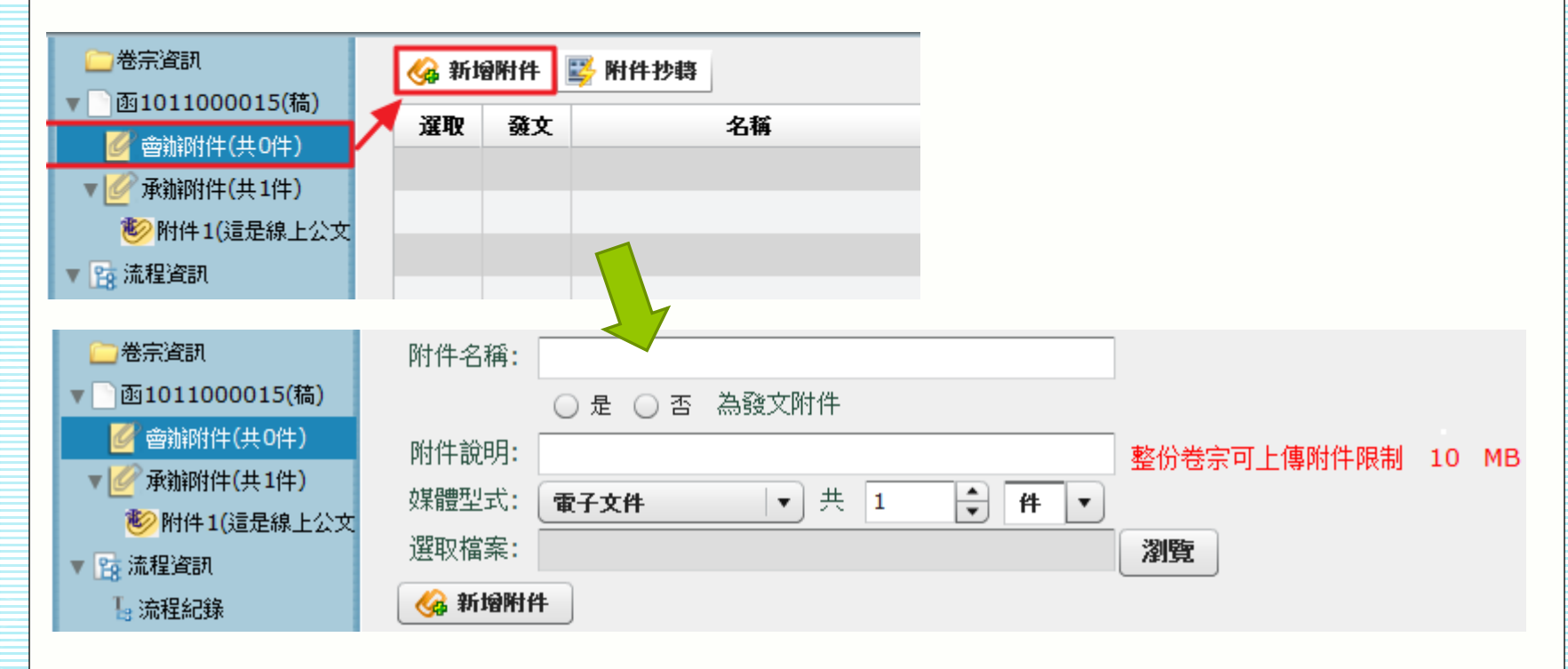

Ch 8

24

## 承辦人來文簽辦、會辦公文辦理方式

●承辦人來文簽辦:待處理公文→【新增簽稿】按鈕,系統
 即會開啟製作系統。

| 🔂 陳核 | 7  | ita 🔓       | ,併案 | 📝 新增簽稿   | 🞝 aş | <b>汝為紙本</b> | 🚫 傳閱                                            |        |
|------|----|-------------|-----|----------|------|-------------|-------------------------------------------------|--------|
| 選取   | 時效 | 速密類         | 簽核  | 文號       |      | 附件          | 主旨                                              | 處理狀態   |
| ✓    | 6  | <u>普普</u> 來 | 線   | 10100000 | )2   | 1           | 函轉中國春年救國團「中華民國102年春<br>年獎章授獎辦法」函文乙份,請 查照<br>辦理。 | 承辦人辦理中 |

#### 會辦公文辦理方式(會辦承辦人)

- ●紙本簽核:「簽收」確認收到紙本→於紙本上簽辦後「會畢」送出。
   ●線上簽核:「簽收」→線上簽辦後「會畢」送出。
- 若要加會其他單位或人,點選「加會」設定拉選會辦流程即可。

| 🗋 🗟 | Ð  | 加會 📡              | 〕退回重 | 分 📮 取消會辦 🌔 | 2 加入道 | 5872        |       |
|-----|----|-------------------|------|------------|-------|-------------|-------|
| 選取  | 時效 | 速密類               | 簧核   | 文號         | 附件    | 主旨          | 處理狀態  |
|     | 6  | 普普創               | 線    | 1011000015 | 1     | 線上公文測試文。001 | 受會辦理中 |
| ✓   | 6  | 普普 <mark>創</mark> | 紙    | 1011000022 |       | 這是測試公文。     | 受會辦理中 |

25

# 流程設定(紙本、線上)

- 公文流程分為紙本簽核流程與線上簽核流程,各又分為陳 核與會辨,會辨為徵詢意見,陳核具有決定權,最大的陳 核權限稱為決行。
  - 線上簽核流程:「陳核」、「送會」。
  - 紙本簽核流程:「流程設定」(設定流程的介面同線上簽核 流程的「送會」)。
  - 設定流程的介面,系統會預設帶出陳核流程。

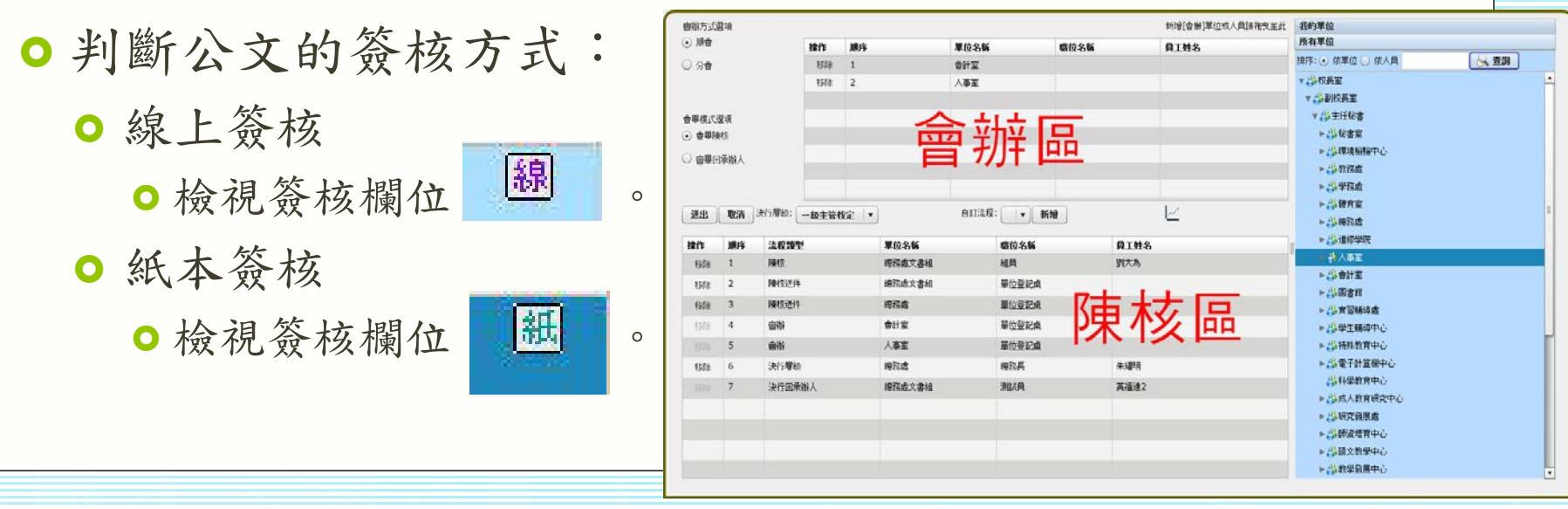

26

## 公文傳閱、副知、加入追縱

公文傳閱、副知:傳閱的公文顯示於副知檢視中。

| 🔍 流稽 | 設定  | 📴 併案 | 📝 新城 | 發稿 🛛 🍃 改為線上簽档 | 核 [ 🔇 | 傳閱 🙀 銷號     |   |                       |
|------|-----|------|------|---------------|-------|-------------|---|-----------------------|
| 🗌 選取 | 時效  | 速密類  | 簽核   | 文號            | 附件    | 主旨          |   | 處理狀態                  |
| ✓    | 6   | 普普創  | 紙    | 1011000019    |       | 紙本公文測試文。002 | 译 | 辦人辦理中                 |
|      |     |      |      |               |       |             |   |                       |
| 操作   | 單   | 位    |      | 職稱            |       | 姓 名         |   | 我的單位                  |
|      |     |      |      |               |       |             |   | -                     |
| 移除   | 總務處 | 文書組  |      | 組員            |       | 劉大為         |   | 👗 英福達2                |
| 移除   | 總務處 | 文書組  |      | 組員            |       | 劉大為         |   | 🚢 英福達2<br>🔥 組員 劉大為    |
| 移除   | 總務處 | 文書組  |      | 組員            |       | 劉大為         |   | ♣ 英福達2 ♣ 組員 劉大為 ♣ 李蓉葉 |

 加入追縱:經由您所處理過的公文,點選「加入追縱」, 可於「追縱公文」資料夾隨時追縱目前公文辦理的狀況。

|     | 工作桌 🗲           | 篩選 公文文號 於王子子 前子子子 前子子子子子子子子子子子子子子子子子子子子子子子子子子子子 |    |      |      |            | ▼ 承辦單位 | ▼ 簧核        |       |
|-----|-----------------|-------------------------------------------------|----|------|------|------------|--------|-------------|-------|
|     | 會計室 組員          | 🕞 會畢                                            | Ð  | 加會 📡 | 〕退回重 | 分 📙 取消會辦   | 🚫 加入   | 追蹤          |       |
| 皆   | 📑 待處理公文         | 選取                                              | 時效 | 速密類  | 簽核   | 文號         | 附件     | 主           | 處理狀態  |
|     | ] 已送未收          |                                                 | 6  | 普普創  | 線    | 1011000015 | 1      | 線上公文測試文。001 | 受會辦理中 |
| H   | 🗋 承辦公文未結案件      |                                                 | 6  | 普普創  | 紙    | 1011000022 |        | 這是測試公文。     |       |
|     | 🗋 追蹤公文          |                                                 | •  |      |      |            |        |             |       |
| . 🗶 | > シャレᡗᡝ᠋ᠴ᠋ᡣ୵ᢣ᠋ᠴ |                                                 |    |      |      |            |        |             |       |

27

展期申請

 工作桌/承辦公文未結案→「展期申請」→填寫展期申請 單/「表單儲存」/「展期申請」→「核章」/「儲存」/ 「展期單送出」。

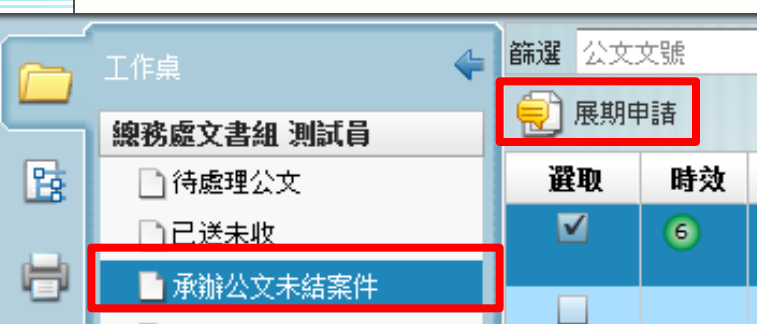

| 調案展期規則:    |
|------------|
| 每次固定7天·最多  |
| 3次; 調案展期流程 |
| 規則同調案流程。   |

| 展期中請早 |            |                |           |  |  |  |  |  |  |  |
|-------|------------|----------------|-----------|--|--|--|--|--|--|--|
| 填製單位  | 總務處文書組     | 填製日期           | 101/10/22 |  |  |  |  |  |  |  |
| 收創文文號 | 1010000003 | 來文機關           | 行政院人事行政局  |  |  |  |  |  |  |  |
| 原限瓣日期 | 101/10/30  | 1/10/30 展後限辦日期 |           |  |  |  |  |  |  |  |
| 收創文日期 | 101/10/22  | 承辦單位           | 總務處文書組    |  |  |  |  |  |  |  |
| 已展期次数 | 0          | 承 辦 人          | 英福達       |  |  |  |  |  |  |  |
| 主旨    | testaaa    |                |           |  |  |  |  |  |  |  |
| 展期原因  | 囊整管料太多無法 ▼ |                |           |  |  |  |  |  |  |  |
| 展期天数  | 7          | ]              |           |  |  |  |  |  |  |  |
| 二级單位  | : 一級       | 單位             | 批示        |  |  |  |  |  |  |  |
|       |            |                |           |  |  |  |  |  |  |  |

青年對 3.

青年数

•

 Ch13 28
 公文查詢、調案申請單/「公文查詢」→輸入查詢關鍵資訊 (如:文號、已編目或未編目)→「查詢」。
 調案申請單/「表單儲存」/「調案申請」→「核章」/「

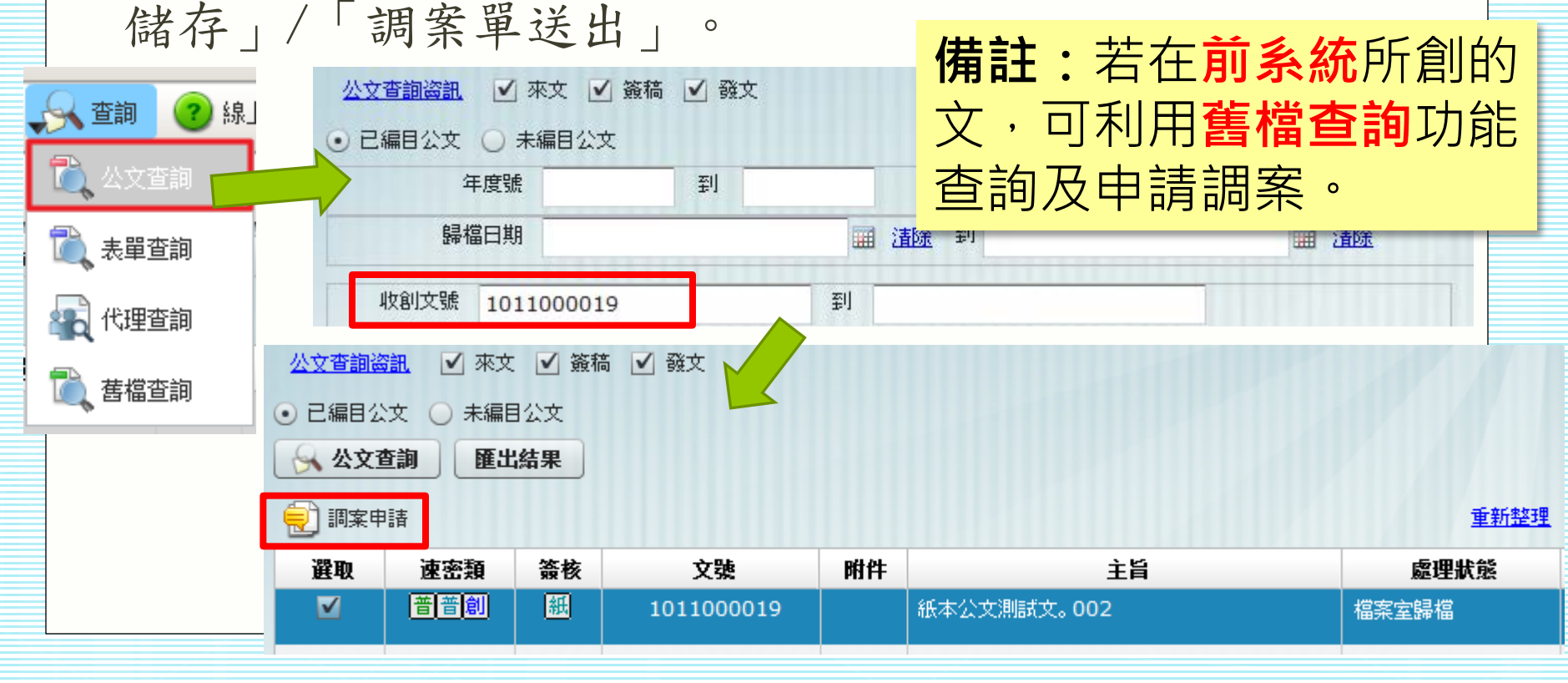

29

## 電子公布欄

電子布告欄旁邊會有數字,此數字代表該承辦人有多少件
 電子布告欄尚未閱讀。被點閱過即代表簽收。

| C     | 國立高雄 |            |        |                                               |                 |            |
|-------|------|------------|--------|-----------------------------------------------|-----------------|------------|
|       | 桌面   |            |        |                                               |                 |            |
|       | 公文線  | 上簽核暨檔案管理系統 | 蔡芳美,您好 | <u>登出                                    </u> | <u> 170張紙 上</u> | 線人數共0人     |
|       |      |            | 💄 個人資語 | 机 🗳 代理設定                                      | 💽 調卷檢視 ,        | , 全詞 🛛 🥑 線 |
|       |      | 更多         | 📝 創文   | 電子公布欄(1)                                      | 11 稽催通知         | 📑 送件清單列印   |
| ○ 可進行 | - 「車 | 專發」、「隱     | 藏、     | 「請示                                           | 0               |            |

|   | 主畫面 🗙  |             |                                                      |            | 電子公布                          | 欄  |    |               |         |         |      |               |               |
|---|--------|-------------|------------------------------------------------------|------------|-------------------------------|----|----|---------------|---------|---------|------|---------------|---------------|
| ſ |        | \delta 時弱   | i Down III (1997) 1997 1997 1997 1997 1997 1997 1997 |            | 重新 <u>整理</u> 截 <u>取內容</u> 共2筆 |    |    |               |         |         |      | 第 1 / 1 頁     |               |
|   | 💽 最新公布 | 選取          | 文號                                                   | 分類         | 主旨                            | 附件 | 轉發 | 執行時間          | (轉)發布單位 | (轉)發布人員 | 受文單位 | 發布日期          | 截止日期          |
|   | 🔍 公布查詢 | <b>&gt;</b> | 1011000010                                           | <u>a</u>   | test                          | 1  |    | 101/10/0<br>5 | 總務處文書組  | 陳凱莉     | 總務處  | 101/10/0<br>5 | 101/11/0<br>4 |
|   |        |             | 1011000002                                           | <u>B</u> E | test                          |    |    | 101/10/0<br>5 | 總務處文書組  | 英福達     | 總務處  | 101/10/0<br>5 | 101/11/0<br>4 |
|   |        |             |                                                      |            |                               |    |    |               |         |         |      |               |               |
|   |        |             |                                                      |            |                               |    |    |               |         |         |      |               |               |
|   |        |             |                                                      |            |                               |    |    |               |         |         |      |               |               |

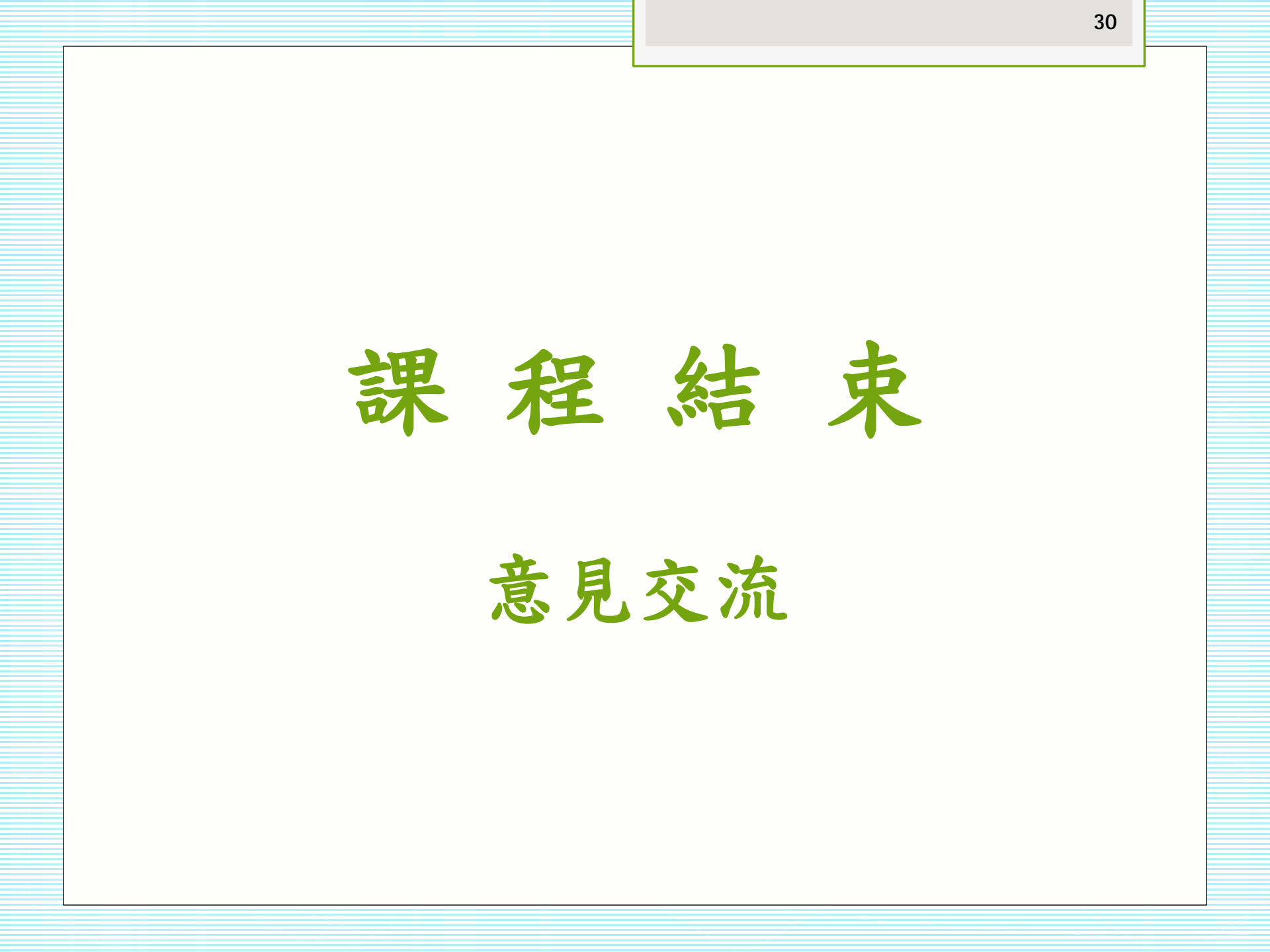